# Configurer la stratégie d'autorisation en fonction de l'attribut vlan-id sur ISE

# Contenu

Introduction Cas d'utilisation Configuration Steps Côté NAD Côté ISE Tester Côté NAD Côté ISE

# Introduction

Cet article décrit les étapes à suivre pour configurer la stratégie d'autorisation ISE en fonction de l'attribut d'ID de VLAN envoyé à partir de la NAD. Cette fonctionnalité est uniquement disponible avec IBNS 2.0.

# Cas d'utilisation

Les clients veulent renseigner l'ID de VLAN configuré sur l'interface d'accès et l'utiliser ultérieurement pour fournir un accès sur ISE.

# **Configuration Steps**

### Côté NAD

1. Configurez le commutateur pour envoyer des attributs de rayon VLAN dans la demande d'accès.

Device# configure terminal Device(config)# access-session attributes filter-list list TEST Device(config-com-filter-list)# vlan-id Device(config-com-filter-list)# exit Device(config)# access-session accounting attributes filter-spec include list TEST Device(config)# accesssession authentication attributes filter-spec include list TEST Device(config)# end NOTE: Vous pouvez recevoir un avertissement lorsque vous entrez la commande « accesssession accounting attributs filter-spec include list TEST » pour accepter la migration vers IBNS 2.

Switch(config)#access-session accounting attributes filter-spec include list TEST This operation will permanently convert all relevant authentication commands to their CPL control-policy equivalents. As this conversion is irreversible and will disable the conversion CLI 'authentication display [legacy|new-style]', you are strongly advised to back up your current configuration before proceeding. Do you wish to continue? [yes]:

Consultez le guide suivant pour plus de détails : Guide de configuration des attributs radius Vlan-

### Côté ISE

1. Créez une stratégie d'authentification en fonction de vos besoins (MAB/DOT1X).

2. La stratégie d'autorisation inclura le type de condition suivant, assurez-vous de correspondre à la syntaxe exacte

```
Radius.Tunnel-Private-Group-ID EQUALS (tag=1) Exemple:
```

#### Pour un VLAN-ID = 77

| $\sim$ Authorization Policy (21) |                                                    |              |
|----------------------------------|----------------------------------------------------|--------------|
|                                  |                                                    | Results      |
| 🕣 Status Rule Name               | Conditions                                         | Profiles     |
| Q Search                         |                                                    |              |
| Vian-ld test                     | E Radius-Tunnel-Private-Group-ID EQUALS (tag=1) 77 | PermitAccess |

## Tester

### Côté NAD

Switch#sh run interface Tw1/0/3 Building configuration... Current configuration : 336 bytes ! interface TwoGigabitEthernet1/0/3 switchport access vlan 77 switchport mode access device-tracking attach-policy DT\_POLICY access-session host-mode multi-host access-session closed access-session port-control auto mab dot1x pae authenticator spanning-tree portfast service-policy type control subscriber POLICY\_Tw1/0/3 end Switch#

Switch#sh auth sess inter Tw1/0/3 details Interface: TwoGigabitEthernet1/0/3 IIF-ID: 0x1FA6B281 MAC Address: c85b.768f.51b4 IPv6 Address: Unknown IPv4 Address: 10.4.18.167 User-Name: C8-5B-76-8F-51-B4 Status: Authorized Domain: DATA Oper host mode: multi-host Oper control dir: both Session timeout: N/A Common Session ID: 33781F0A00000AE958E57C9D Acct Session ID: 0x0000000e Handle: 0x43000019 Current Policy: POLICY\_Tw1/0/3 Local Policies: Service Template: DEFAULT\_LINKSEC\_POLICY\_SHOULD\_SECURE (priority 150) Security Policy: Should Secure Server Policies: Method status list: Method State mab Authc Success Switch#

### Côté ISE

#### id

#### Overview

| Event                 | 5200 Authentication succeeded |  |
|-----------------------|-------------------------------|--|
| Username              | C8:58:76:8F:51:B4             |  |
| Endpoint Id           | C8:58:76:8F:51:84 ①           |  |
| Endpoint Profile      | Unknown                       |  |
| Authentication Policy | Default >> MAB                |  |
| Authorization Policy  | Default >> Vlan-id test       |  |
| Authorization Result  | PermitAccess                  |  |

#### Authentication Details

| Source Timestamp   | 2021-11-25 21:06:55.187       |
|--------------------|-------------------------------|
| Received Timestamp | 2021-11-25 21:06:55.187       |
| Policy Server      | ise30baaamex                  |
| Event              | 5200 Authentication succeeded |
| Username           | C8:5B:76:8F:51:84             |
| User Type          | Host                          |

#### Steps

| 11001 | Received RADIUS Access-Request                                                                          |
|-------|----------------------------------------------------------------------------------------------------|
| 11017 | RADIUS created a new session                                                                            |
| 11027 | Detected Host Lookup UseCase (Service-Type = Call<br>Check (10)) System Scan                            |
| 15049 | Evaluating Policy Group                                                                                 |
| 15008 | Evaluating Service Selection Policy                                                                     |
| 15041 | Evaluating identity Policy                                                                              |
| 15048 | Queried PIP - Normalised Radius.RadiusFlowType                                                          |
| 15013 | Selected Identity Source - Internal Endpoints                                                           |
| 24209 | Looking up Endpoint in Internal Endpoints IDStore -<br>C8:58:76:8F:51:84                                |
| 24211 | Found Endpoint in Internal Endpoints IDStore                                                            |
| 22037 | Authentication Passed                                                                                   |
| 24715 | ISE has not confirmed locally previous successful machin<br>authentication for user in Active Directory |
| 15036 | Evaluating Authorization Policy                                                                         |
| 15048 | Queried PIP - Radius.Tunnel-Private-Group-ID                                                            |
| 15016 | Selected Authorization Profile - PermitAccess                                                           |
| 24209 | Looking up Endpoint in Internal Endpoints IDStore -<br>C8:58:76:8F:51:84                                |
| 24211 | Found Endpoint in Internal Endpoints IDStore                                                            |
| 11002 | Returned RADIUS Access-Accept                                                                           |

CiscoAVPair

cts-pac-opaque=\*\*\*\*, service-type=Call Check, audit-session-id=33781F0A00000AEA58E88DB4, method=mab, client-iif-id=491113166, vlan-id=77